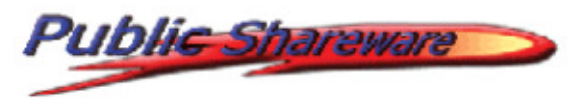

# Einrichtung des Public ShareFolder Servers als *Windows*<sup>©</sup>-Dienst

#### Vorbereitung:

Public ShareFolder Clients beenden. Public ShareFolder Server beenden.

Überprüfung im Taskmanager: **pol32.exe darf nicht mehr gelistet**.

| Windows Task-Manager  | r                         |            | -             |                                  | X |
|-----------------------|---------------------------|------------|---------------|----------------------------------|---|
| Datei Optionen Ansich | t ?                       |            |               |                                  |   |
| Anwendungen Prozesse  | Dienste Leistung Netzwerk | k Benutze  | er            |                                  |   |
| Abbildname            | Benutzername              | CPU        | Arbeitsspeich | Beschreibung                     | * |
| POL32.exe *32         | Oliver                    | 00         | 6.620 K       | Public ShareFolder Server Engine |   |
| Prozesse: 116 CPU-A   | uslastung: 5% Physikalis  | cher Speic | :her: 25%     |                                  | h |

Dieser Prozess darf **<u>nicht</u>** mehr aktiv sein.

Führen Sie folgende Schritte <u>nicht</u> in einer Terminalsitzung durch. Falls Sie nur über Fernwartung Zugriff auf den Server haben, so verwenden Sie bitte ein Programm, welches nur Tastatur, Maus und Bildschirmdaten übermittelt (z.B. Teamviewer, PC Visit). Bitte verwenden Sie NICHT die "Remote Konsole von Microsoft". Setzen Sie sich bitte direkt an den "Server PC" oder über die angegebenen Remote Programme.

**Schritt 1:** Gehen Sie auf den **"Start"** Button unten links und geben Sie in das "Suchfeld" das Wort "**Ausführen**" ein:

| Programme (1)                 |                |
|-------------------------------|----------------|
| Ausführen                     |                |
| ₽ Weitere Ergebnisse anzeigen |                |
| ausführen ×                   | Herunterfahren |
| <b>1</b>                      |                |

Es wird ein Programm aufgelistet, das sich "**Ausführen**" nennt. Klicken Sie hier bitte drauf. **Folgendes Fenster erscheint:** 

| 📼 Ausfüh | ren 📃 📉                                                                                     |
|----------|---------------------------------------------------------------------------------------------|
|          | Geben Sie den Namen eines Programms, Ordners,<br>Dokuments oder einer Internetressource an. |
| Öffnen:  |                                                                                             |
|          | Ø Diese Aufgabe wird mit Administratorberechtigungen erstellt.                              |
|          | OK Abbrechen Durchsuchen                                                                    |

Klicken Sie bitte auf den Button: "Durchsuchen"

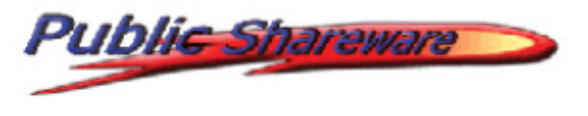

Wählen Sie nun bitte den Pfad zur Datei "pol32.exe" Normalerweise befindet sich die Datei in folgendem Pfad:

| 🗊 Durchsuchen<br>🗲 🔾 🗸 🕌 « OliverPC (C:) 🕨 Programm | ne (x86) > Public ShareFolder > Server > | ✓ 4y Server durchsuchen | _×<br>م     |
|-----------------------------------------------------|------------------------------------------|-------------------------|-------------|
| Organisieren 🔻 Neuer Ordner                         |                                          | 8== 🔻                   |             |
| 👰 Computer                                          | A Name                                   | Änderungsdatum          | Тур         |
| Netzwerk                                            | Aata                                     | 14.06.2012 00:44        | Dateiordner |
|                                                     | POL32.exe                                | 09.01.2012 18:07        | Anwe dung   |
|                                                     | POL32ADM.exe                             | 09.01.2012 18:26        | Anwendung   |
| Benjadaak                                           | psfdiag.exe                              | 04.03.2010 11:52        | Anwendung   |
| Раріегкого                                          | setupext.exe                             | 02.03.2010 10:11        | Anwendung   |
|                                                     | setupfw.exe                              | 02.03.2010 10:11        | Anwendung   |
|                                                     | ≡ 🔂 unins000.exe                         | 28.06.2012 19:21        | Anwendung   |
|                                                     | xpsp2fix.exe                             | 02.03.2010 10:11        | Anwendung   |
|                                                     | <b>▼</b>                                 |                         |             |
| Dateiname: POL32.exe                                |                                          | Programme (*.exe;*.pit  | f;*.com;* 🔻 |
|                                                     |                                          | Öffnen 🔽 🗛              | bbrechen    |

## "C:\Program Files (x86)\Public ShareFolder\Server\POL32.exe"

Auf <u>älteren</u> Systemen kann der Pfad noch wie folgt sein: "C:\Programme\Public ShareFolder\Server\POL32.exe" /service

Bestätigen Sie die Auswahl mit "Öffnen". Folgendes Fenster erscheint.

| 📨 Ausfüh | iren 📃 🚬                                                                                    |
|----------|---------------------------------------------------------------------------------------------|
|          | Geben Sie den Namen eines Programms, Ordners,<br>Dokuments oder einer Internetressource an. |
| Öffnen:  | ogram Files (x86)\Public ShareFolder\Server\POL32.exe" 👻                                    |
|          | Diese Aufgabe wird mit Administratorberechtigungen erstellt.                                |
|          | OK Abbrechen Durchsuchen                                                                    |

Gehen Sie mit dem "Curser" an das Ende des Eintrags und geben Sie hier ein **Leerzeichen** und danach **/service** ein.

Der Eintrag lautet dann komplett:

"C:\Program Files (x86)\Public ShareFolder\Server\POL32.exe" /service

Mit "**OK**" bestätigen. Es gibt keine Rückmeldung.

Der folgende **Schritt 2** unterscheidet sich in Abhängigkeit vom Betriebssystem.

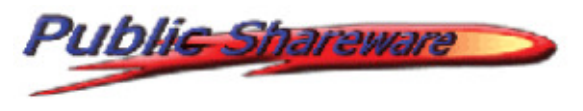

Schritt 2: Die Beschreibung für Windows 2003-2016 Server und neueren Betriebssystemen, z.B. Windows 10, Windows8 ist hinter dieser Anleitung.

Hier die Beschreibung für *Windows*<sup>©</sup> 2000 und Windows 2000 Server

Gehen Sie wieder unter **"Start"/"Ausführen"** und geben folgende Befehlszeile ein: **dcomcnfg** 

| 📼 Ausfüh | ren                                                                                         |
|----------|---------------------------------------------------------------------------------------------|
|          | Geben Sie den Namen eines Programms, Ordners,<br>Dokuments oder einer Internetressource an. |
| Öffnen:  | dcomcnfg 🗸                                                                                  |
|          | Diese Aufgabe wird mit Administratorberechtigungen erstellt.                                |
|          | OK Abbrechen Durchsuchen                                                                    |

Mit "**OK**" bestätigen. Eventuelle DCOM-Konfigurationswarnungen mit "Nein" schließen.

Im neuen Fenster "Eigenschaften von DCOM-Konfiguration" auf der Registerkarte "**Anwendungen**" die Anwendung "**Public ShareFolder**" markieren und "**Eigenschaften**" wählen: (Unter Umständen kann der Benutzer hier auch als "WGF32User Class" eingetragen sein)

| Eigenschaften von DCOM-Konfigu                                                                                                    | iration ? 🗙                                                |
|----------------------------------------------------------------------------------------------------|------------------------------------------------------------|
| Standardricherheit<br>Anwendungen                                                                                                    | Standardprotokolle<br>Standardeigenschaften                |
| Anwendungen:                                                                                                    |                                                            |
| NTFS-Defragmentierung<br>NtmsSvc<br>OffProv<br>Outlook Office Finder<br>Outlook-Nachrichtenanlage                                                                                                    |                                                            |
| Public ShareFolder                                                                                                    |                                                            |
| Remote Storage Recall Notification<br>Remotectient für Verwaltung logist<br>RexProxy<br>SENS Logon Events<br>SENS Network Events<br>SENS OnNow Events<br>SENS Subscriber for EventSystem<br>SetupLogServices Class<br>Snapshot-Datei<br>sqldbreg<br>TintSvr | n Client<br>cher Datenträger<br>n EventObjectChange events |
| Eigenschaften                                                                                                    |                                                            |
|                                                                                                    | OK Abbrechen Übernehmen                                    |

# Groupware für Outlook ohne Exchange

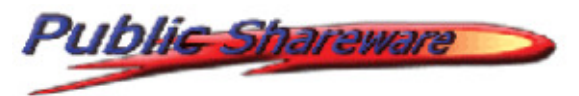

Fenster "Eigenschaften von Public ShareFolder" auf der Registerkarte "**Identität**" die Option "**Dieser Benutzer**" wählen und über "**Durchsuchen**…" den Benutzer auswählen, dessen *Outlook*<sup>©</sup> Profil(e) auf dem Server gemeinsam genutzt werden sollen. Dies ist also der *Windows*<sup>©</sup>-Benutzer, unter dessen Anmeldung bisher der Server als Anwendung lief. Geben Sie auch das entsprechende "**Kennwort**" des Benutzers ein und schließen alle Dialogfelder mit "**OK**":

| Eigenschaften von Public              | : Share   | Folder     |             |                      | ? × |
|---------------------------------------|-----------|------------|-------------|----------------------|-----|
| Allgemein Standort Sic                | herhe t   | Identität  | Endpunkt    | e                    |     |
| Welches Benutzerkonto<br>auszuführen? | soll verw | vendet wer | den, um die | se Anwendung         |     |
| C Interaktiver Benutzer               |           |            |             |                      |     |
| C Bgnutzer, der die Anv               | vendung   | startet    |             |                      |     |
| Dieser Benutzer:                      |           |            |             |                      |     |
| Be <u>n</u> utzer:                    | SDM       | D∆jhansen  |             | D <u>u</u> rchsuchen |     |
| Kennwort:                             | ****      |            |             |                      |     |
| Kenn <u>w</u> ortbestätigung          | ****      |            |             |                      |     |
| C <u>S</u> ystemk.onto (nur Dienste)  |           |            |             |                      |     |
|                                       |           | OK         | Abbre       | chen Übernet         | men |

Diese Anleitung ist wie erwähnt nur für ältere Betriebssysteme, bis Windows 2000/XP bzw. 2000 Server. Nachfolgend die Anleitung für aktuellere Betriebssysteme.

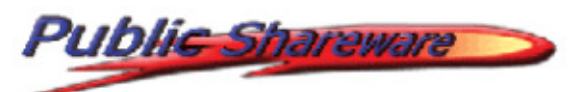

### Schritt 2:

Wählen Sie auch hier **"Start**" -> **"Ausführen**" und geben folgende Befehlszeile ein: **dcomcnfg** 

| 📼 Ausfüh | iren                                                                                        |
|----------|---------------------------------------------------------------------------------------------|
|          | Geben Sie den Namen eines Programms, Ordners,<br>Dokuments oder einer Internetressource an. |
| Öffnen:  | dcomcnfg 🗸                                                                                  |
|          | Diese Aufgabe wird mit Administratorberechtigungen erstellt.                                |
|          | OK Abbrechen Durchsuchen                                                                    |

#### Mit "OK" bestätigen.

Nachfolgendes Fenster erscheint. Wenn Sie hier auf "Dienste" klicken, muss "Public ShareFolder" in der Liste der Dienste auftauchen. Taucht es hier nicht af, wurde vorher in der Anleitung etwas übersehen.

| 🧆 Komponentendienste                |                                                            |                     |                                |                    | - <b>- X</b> |
|-------------------------------------|------------------------------------------------------------|---------------------|--------------------------------|--------------------|--------------|
| 💩 Datei Aktion Ansicht Fenster ?    |                                                            |                     |                                |                    | _ & ×        |
|                                     | Ð                                                          |                     |                                |                    |              |
| 📄 Konsolenstamm                     | O Dienste (Lokal)                                          | -                   |                                | Aktionen           |              |
| Komponentendienste                  | Public ShareFolder                                         | Name                | Beschreibung                   | Dienste (Lokal)    | <b>^</b>     |
| Computer     Arbeitsplatz           |                                                            | Public ShareFolder  |                                | Weitere Aktionen   | •            |
| COM+-Anwendungen                    | Den Dienst <u>beenden</u><br>Den Dienst <u>neu starten</u> | RAS-Verbindungs     | Verwaltet Ein<br>Ermöglicht Re | Public ShareFolder | •            |
| Ausgeführte Prozesse                |                                                            | Remoteprozedura     | Der RPCSS-Di                   | Weitere Aktionen   | •            |
| Distributed Transaction Coordinator |                                                            | 🧠 Remoteregistrieru | Ermöglicht Re                  |                    |              |
| 🔋 🕞 🔝 Ereignisanzeige (Lokal)       |                                                            | Richtlinie zum Ent  | Lässt eine Kon                 | -                  |              |
| 😳 Dienste (Lokal)                   |                                                            | •                   | +                              |                    |              |
|                                     | Erweitert Standard                                         |                     |                                | -                  |              |
|                                     |                                                            |                     |                                |                    |              |

#### Gehen Sie danach auf die Auswahl: DCOM Konfiguration (unter Computer/Arbeitsplatz)

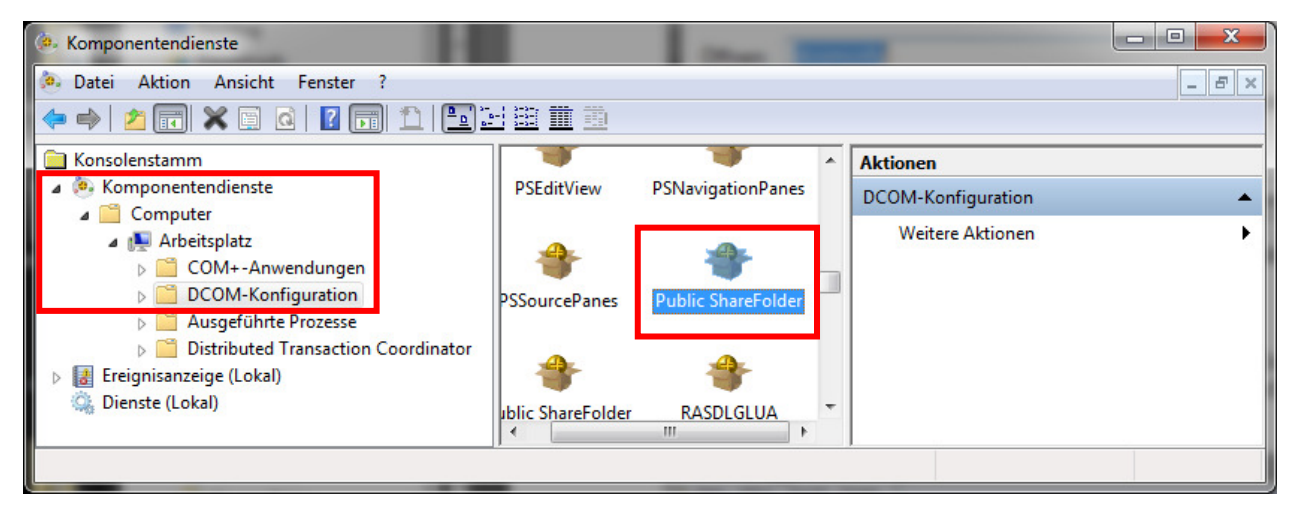

# Groupware für Outlook<sub>®</sub> ohne Exchange<sub>®</sub>

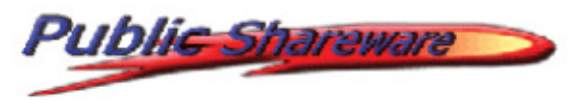

Klicken Sie mit der "rechten Maustaste" auf "Eigenschaften.

| 🐌 Komponentendienste                                                                                                    |                              | K |
|----------------------------------------------------------------------------------------------------|------------------------------|---|
| <ul> <li>Komponentendienste</li> <li>Datei Aktion Ansicht Fenster ?</li> <li>Attion Ansicht Fenster ?</li> <li>Konsolenstamm</li> <li>Komponentendienste</li> <li>Computer</li> <li>Computer</li> <li>Computer</li> <li>Computer</li> <li>Computer</li> <li>Computer</li> <li>Computer</li> <li>Arbeitsplatz</li> <li>DCOM-Konfiguration</li> <li>Distributeu transaction C</li> <li>Ausgeführte Prozesse</li> <li>Ereignisanzeige (Lokal)</li> <li>Dienste (Lokal)</li> </ul> |                              |   |
| <                                                                                                    | Removable Storage Sink Layer | > |
|                                                                                                    |                              |   |

Im Fenster "Eigenschaften von Public ShareFolder" auf der Registerkarte "**Identität**" die Option "**Dieser Benutzer**" wählen und über "**Durchsuchen**…" den Benutzer auswählen, dessen *Outlook*<sup>©</sup> Profil(e) auf dem Server gemeinsam genutzt werden sollen.

| Eigenschaften von Public                | ShareFolder                    | <u>? ×</u>       |
|-----------------------------------------|--------------------------------|------------------|
| Allgemein Ausführungsort                | Sicherheit Endpunkte           | entität          |
| Welches Benutzerkonto s<br>auszuführen? | oll verwendet werden, um diese | Anwendung        |
| O Interaktiver Benutzer                 |                                |                  |
| ◯ Benutzer, der die <u>A</u> nw         | endung startet                 |                  |
| Dieser Benutzer:                        |                                |                  |
| <u>B</u> enutzer:                       | SDMD\j.hansen                  | Durchsuchen      |
| Kennwort:                               | ******                         |                  |
| Ke <u>n</u> nwort bestätigen:           | ******                         |                  |
| O Systemkonto (nur für D                | )ienste)                       |                  |
|                                         |                                |                  |
|                                         |                                |                  |
|                                         |                                |                  |
|                                         |                                |                  |
|                                         | UK Abbr                        | echen Ubernehmen |

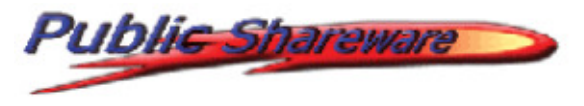

Die Fenster hierzu sehen dann wie folgt aus:

| enutzer auswählen                     | ? ×                                   |
|---------------------------------------|---------------------------------------|
| Objekttyp:                            |                                       |
| Benutzer oder Integriertes Sicher     | heitsprinzipal Objekttypen            |
| Suchpfad:                             |                                       |
| PC                                    | Pfade                                 |
| <u>G</u> eben Sie die zu verwendenden | Objektnamen ein ( <u>Beispiele</u> ): |
|                                       | Namen überprüfen                      |
|                                       |                                       |
|                                       |                                       |
| Erweitert                             | OK Abbrechen                          |

| Benutzer auswählen                        | The second second       | ? ×          |
|-------------------------------------------|-------------------------|--------------|
| Objekttyp:                                |                         |              |
| Benutzer oder Integrier                   | es Sicherheitsprinzipal | Objekttypen  |
| Suchpfad:                                 |                         |              |
| IPC                                       |                         | Pfade        |
| Allgemeine Abfragen                       |                         |              |
| Name: Begi                                | nnt mit 💌               | Spalten      |
| Beschreibung: Begi                        | nnt mit 💌               | Jetzt suchen |
| Deaktivierte Kont                         | en                      | Beenden      |
| Nicht-ablaufende                          | Kennwörter              |              |
| Tage seit der letzten                     | Anmeldung: 💌            | <del>,</del> |
| Suchergebnisse:                           |                         | OK Abbrechen |
| Name (RDN)                                | Ordner                  |              |
| Administrator                             | PC                      | E            |
| S Gast<br>LOKALER DIENST<br>NETZWERKDIENS | r                       | -            |

In diesem Beispiel wird das Outlook des "Administrators" verwendet. Wenn Sie einen eigenen Windows Benutzer verwenden, dessen Outlook Sie vernetzt haben wollen, das muss hier der Benutzername des speziellen Windows Benutzers hier verwendet werden.

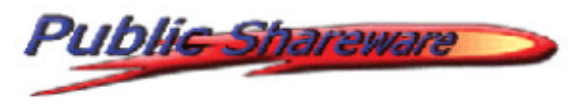

Dies ist also der *Windows*<sup>©</sup> Benutzer, unter dessen Anmeldung bisher der Server als Anwendung lief. Geben Sie auch das entsprechende **"Kennwort**" des Benutzers ein und schließen alle Dialogfelder mit **"OK**".

Anschließend sieht das Fenster dann wie folgt (bei Verwendung des Benutzers "Administrators") aus:

| Aligemein                | Ort                      | Sicherheit     | t Endpunk   | te Identität   |          |           |
|--------------------------|--------------------------|----------------|-------------|----------------|----------|-----------|
| Welches<br>auszufüh      | Benutze<br>ren?          | erkonto soll v | verwendet w | verden, um die | ese Anwe | endung    |
| O Der in                 | teraktiv                 | e Benutzer.    |             |                |          |           |
| O Der B                  | enutzer,                 | , der die Anw  | wendung sta | rtet.          |          |           |
| Diese                    | r Benutz                 | zer.           |             |                |          |           |
|                          |                          |                |             |                |          |           |
| Benutz                   | er:                      | ł              | PC\Administ | rator          | Du       | rchsuchen |
| Benutz<br>Kennw          | er:<br>ort:              | [              | PC\Administ | rator          | Du       | rchsuchen |
| Benutz<br>Kennw<br>Kennw | er:<br>ort:<br>ort besta | ätigen:        | PC\Administ | rator          | Du       | rchsuchen |

#### Entweder über:

**"Start"/"Einstellungen"/ "Systemsteuerung"** und den Ordner **"Verwaltung"** öffnen.

oder aber bei neueren Betriebssystemen links unten über die "**Start**" **Suchfunktion** einfach "Dienste" eingeben:

| Programme (1)                 |   |                |
|-------------------------------|---|----------------|
| 🔍 Dienste                     |   |                |
| 🔎 Weitere Ergebnisse anzeigen |   |                |
| Dienste                       | × | Herunterfahren |

Hier das Programm "**Dienste**" öffnen.

Folgendes Fenster öffnet sich.

# Groupware für *Outlook*<sup>®</sup> ohne *Exchange*<sup>®</sup>

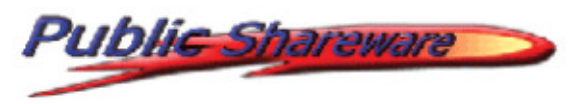

| 🔍 Dienste         |                        |                   |              |           |          |              | x |
|-------------------|------------------------|-------------------|--------------|-----------|----------|--------------|---|
| Datei Aktion Ansi | cht ?                  |                   |              |           |          |              |   |
| (= =) 🗔 🖸         | 🗟 🛛 🖬 🕨 🗉 🕕 🕨          |                   |              |           |          |              |   |
| 🔍 Dienste (Lokal) | O Dienste (Lokal)      |                   |              |           |          |              |   |
|                   | Public ShareFolder     | Name              | Beschreibung | Status    | Starttyp | Anmelden als | - |
|                   | Den Dienet boonden     | Public ShareFolde | er           | Gestartet | Manuell  | .\Oliver     | - |
|                   | Erweitert / Standard / |                   |              |           |          |              |   |

Den Dienst "Public ShareFolder" rechts-klicken und "Eigenschaften" wählen:

Im Fenster **"Eigenschaften von Public ShareFolder**" den Starttyp auf **"Automatisch**" setzen.

| Vlgemein                                                                     | Anmelden                                                     | Wiederherstellung Abhängigkeiten                                                                                                    |
|------------------------------------------------------------------------------|--------------------------------------------------------------|----------------------------------------------------------------------------------------------------|
| Dienstna                                                                     | me: Pu                                                       | ublic ShareFolder                                                                                                    |
| Anzeigen                                                                     | ame: Pu                                                      | ublic ShareFolder                                                                                                    |
| Beschreit                                                                    | bung:                                                        | A<br>7                                                                                                    |
| Pfad zur<br>C:\Progra                                                        | EXE-Datei:<br>am Files (x86)                                 | )\Public ShareFolder\Server\POL32.exe                                                                                                    |
|                                                                              |                                                              |                                                                                                    |
| Starttyp:                                                                    | A                                                            | utomatisch 🗸                                                                                                    |
| Starttyp:<br><u>Unterstüt</u><br>Dienststa                                   | Zung beim Ki<br>tus: Ge                                      | utomatisch                                                                                                    |
| Starttyp:<br><u>Unterstüt</u><br>Dienststa                                   | zung beim Kr<br>tus: Ge<br>ten                               | Anhalten Fortsetzen                                                                                                    |
| Starttyp:<br>Unterstüt<br>Dienststa<br>Star<br>Sie könnwenn der<br>Startpara | zung beim Ki<br>tus: Ge<br>ten en die Startp<br>Dienst von H | Automatisch  Configurieren der Startoptionen für Dienste estartet Beenden Anhalten Fortsetzen parameter angeben, die übernommen werden sollen, hier aus gestartet wird. |

Das Dialogfeld mit "**OK**" schließen. Im vorigen Fenster den Dienst über Rechtsklick -> "**starten**" oder über den Buttonleiste des Dienstemanagers starten. Die Umstellung ist hiermit erfolgt.

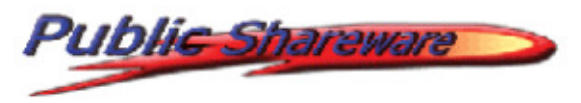

#### Anmerkungen:

Sie können weiterhin den Server über die grafische Benutzeroberfläche administrieren. Dies ist auch in einer Terminalsitzung möglich. Falls der Dienst nicht gestartet ist, wird dieser mit dem Starten der grafische Benutzeroberfläche gestartet. Nach dem Schließen der grafischen Benutzeroberfläche läuft der Dienst weiter. Der Dienst lässt sich über die Kommandozeile oder über eine Batchdatei mit folgendem Befehl starten: **net start "Public ShareFolder"** 

Er lässt sich über folgenden Befehl beenden: net stop "Public ShareFolder"

#### Zurückstellen von "Dienst" auf "Anwendung"

#### Vorbereitung:

Public ShareFolder Clients beenden Public ShareFolder Server Dienst beenden

**"Start**" -> **"Ausführen**" wählen und folgende Befehlszeile eingeben:

#### "C:\Program Files (x86)\Public ShareFolder\Server\POL32.exe" /regserver

für ältere Versionen vor Windows 2007: "C:\Programme\Public ShareFolder\Server\POL32.exe" /regserver

Mit "**OK**" bestätigen. Es gibt auch hier keine Rückmeldung.

Dadurch ist der Server wieder als Anwendung eingerichtet.

#### Deinstallation

Falls Sie den als Dienst eingerichteten Public ShareFolder Server einmal deinstallieren möchten, führen Sie bitte vorher folgende Schritte aus:

1. Public ShareFolder Clients beenden

2. Public ShareFolder Server Dienst beenden

3. Standard-Deinstallation über Systemsteuerung -> Software oder alternativ über Start -> Programmen -> Public ShareFolder -> Uninstall Public ShareFolder Server.

Bei Rückfragen stehen wir Ihnen natürlich gerne zur Verfügung:

SDMD GmbH c/o Oliver Vukovics Pulverteich 20-22 20099 Hamburg Germany mailto:suppport@publicshareware.com Web: <u>http://www.publicshareware.de</u>